# USER MANUAL FOR AMF CONTROLLER

# **MODEL – AMF-9920**

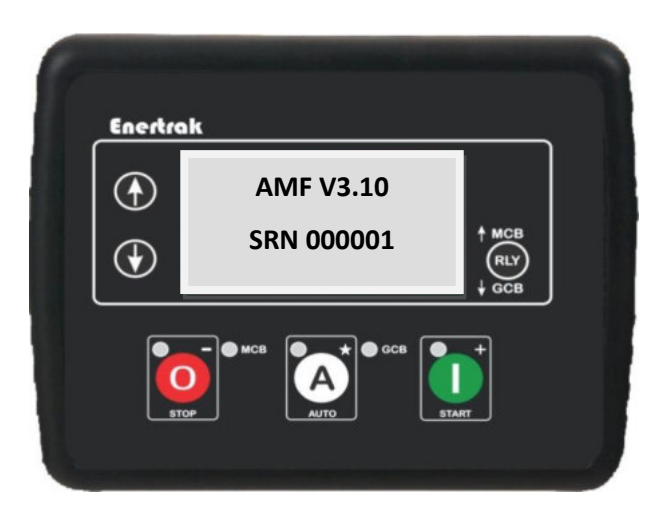

# Version – 3.10 Release of Date- 22/01/2021

# **Table of Content**

| Sr.No. | Description                                            | Page No. |
|--------|--------------------------------------------------------|----------|
| 1      | Introduction                                           | 1        |
| 2      | Features                                               | 1        |
| 3      | Front Panel Configuration                              | 1        |
| 4      | Push Button                                            | 2        |
| 5      | Display Parameter                                      | 2-3      |
| 6      | Specification- LED                                     | 4        |
| 7      | Action on Faults                                       | 4        |
| 8      | Description of Programming Parameter                   | 5-6      |
| 9      | Operation                                              | 6-7      |
|        | Programming Parameters                                 |          |
|        | A) Configuration Parameters – Timer (Page-1)           | 7        |
|        | B) Configuration Parameters – Generator (Page-2)       | 8-9      |
|        | C) Configuration Parameters – Mains (Page-3)           | 10       |
|        | D) Configuration Parameters – Engine (Page-4)          | 10-11    |
| 10     | E) Configuration Parameters – Digital Inputs (Page-5)  | 11-12    |
| 10     | F) Configuration Parameters – Analogue Inputs (Page-6) | 12-13    |
|        | G) Configuration Parameters – Output (Page-7)          | 13-14    |
|        | H) Configuration Parameters – (Page-8)                 | 14       |
|        | I) Configuration Parameters – Maintenance (Page-9)     | 14       |
|        | J) Configuration Parameters – Scheduler (Page-10)      | 14-15    |
|        | K) Configuration Parameters – Sensor(Page-11)          | 16       |
| 11     | Sensor Type                                            | 17       |
| 12     | AC System                                              | 17       |
| 13     | Digital Input Polarity                                 | 17       |
| 14     | Digital Output Polarity                                | 17       |

| 15 | Action                                                    | 17    |
|----|-----------------------------------------------------------|-------|
| 16 | Activation                                                | 17    |
| 17 | Input Sources                                             | 18    |
| 18 | Output Sources                                            | 18    |
| 19 | Instrumentation Icons                                     | 19    |
| 20 | MODE ICON                                                 | 19    |
| 21 | LOAD SWITCHING ICON                                       | 19    |
| 22 | WARNING ALARM ICONS                                       | 20    |
| 23 | ELECTRICAL TRIP ALARM ICONS                               | 20    |
| 24 | SHUTDOWN ALARM ICONS                                      | 21    |
| 25 | Communication Port<br>A)Can Interface<br>B)USB Connection | 22-23 |
| 26 | DO'S AND DON'T                                            | 23    |
| 27 | General characteristics                                   | 24    |
| 28 | Terminal description                                      | 25    |
| 29 | Display Monitoring                                        | 26-30 |

# **INTRODUCTION**

Smart DG Controller is an advanced Micro controller based DG Protection unit and has been specially designed to meet the harsh requirement of Indian conditions.

The AMF-9920 series module has been designed to allow the operator to start and stop the generator, and if required, transfer the load to the generator either manually or automatically. Additionally, the AMF-9920 automatically starts and stops the generator set depending upon the status of the mains (utility) supply.

The AMF-9920 module monitors the engine, indicating the operational status and fault conditions, automatically shutting down the engine and giving a true first up fault condition of an engine failure by the LCD display.

# FEATURES

- Micro Controller Based Design
- Compact Size , Elegant Design & Easy Install
- Icon based LCD display
- True RMS Voltage
- Current and Power monitoring
- USB Communications
- Engine parameter monitoring.
- Remote Start/Stop

# FRONT PANEL CONFIGURATION

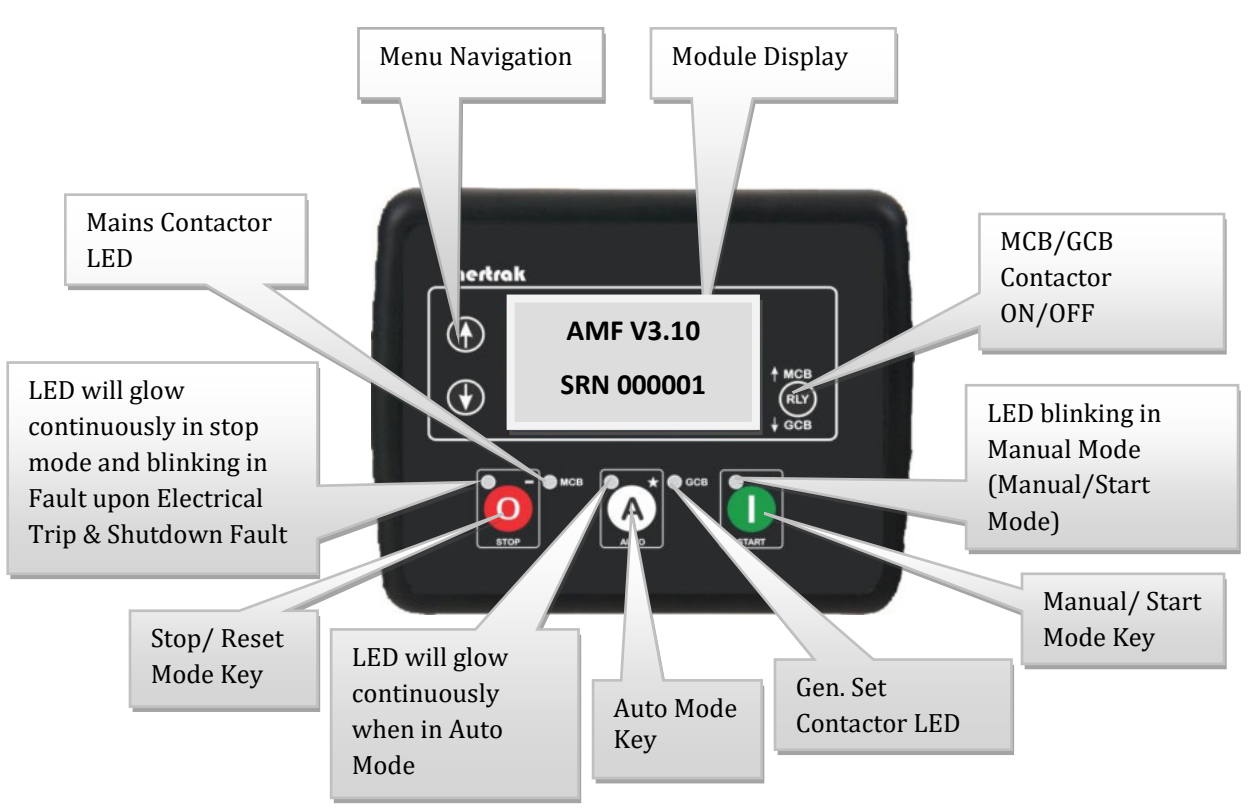

# **PUSH BUTTON-**

| ICON      | DESCRIPTION                                                                                                    |
|-----------|----------------------------------------------------------------------------------------------------|
| 0         | <b><u>STOP/RESET MODE</u></b><br>This key is used to Stop DG Set in Manual Mode & Reset if any fault<br>Condition Present.                                                                                              |
| A         | AUTO MODE<br>This key is used to set in Auto Mode and for event log exit.                                                                                                    |
|           | MANUAL/START MODE<br>This key is used to start the DG Manually.                                                                                                    |
| <b>\$</b> | MENU NAVIGATIONBoth key is used to shift from one Page to another Page in<br>Programming mode and used to enter in Event Log History Mode.                                                                              |
|           | <i>MCB/GCB MODE</i><br>By Pressing both <sup>®</sup> key and <sup>♠</sup> key simultaneously to ON/OFF MCB<br>Contactor & by Pressing both <sup>®</sup> and <sup>♥</sup> key simultaneously to<br>ON/OFF GCB Contactor. |

# **DISPLAY PARAMETER**

| Sr.No. | DISPLAY<br>PARAMETER                               | DESCRIPTION                        | Display              | DISPLAY<br>SCREEN |
|--------|----------------------------------------------------|------------------------------------|----------------------|-------------------|
| 1      | AMF V3.10<br>SRN 000001                            | Display Version                    | Graphical<br>Display | Screen-1          |
| 2      | 000V L1N 000V<br>000V L2N 000V<br>000V L3N 000V    | Generator & Mains Voltage<br>(L-N) | Graphical<br>Display | Screen-2          |
| 3      | 000V L1L2 000V<br>000V L2L3 000V<br>000V L3L1 000V | Generator & Mains Voltage<br>(L-L) | Graphical<br>Display | Screen-3          |
| 4      | L1N 000V<br>L2N 000V<br>L3N 000V                   | Generator Voltage (L-N)            | Graphical<br>Display | Screen-4          |
| 5      | L1L2 000V<br>L2L3 000V<br>L3L4 000V                | Generator Voltage (L-L)            | Graphical<br>Display | Screen-5          |
| 6      | 00.00 Hz                                           | Generator Frequency                | Graphical<br>Display | Screen-6          |
| 7      | L1N 000V<br>L2N 000V<br>L3N 000V                   | Mains Voltage(L-N)                 | Graphical<br>Display | Screen-7          |
| 8      | L1L2 000V                                          |                                    | Graphical            |                   |

|    | L2L3 000V<br>L3L1 000V                                      | Mains Voltage(L-L)                                                    | Display              | Screen-8  |
|----|-------------------------------------------------------------|-----------------------------------------------------------------------|----------------------|-----------|
| 9  | 00.00Hz                                                     | Mains Frequency                                                       | Graphical<br>Display | Screen-9  |
| 10 | L1 00.00A<br>L2 00.00A<br>L3 00.00A                         | Load Current (A)                                                      | Graphical<br>Display | Screen-10 |
| 11 | 00.0% L1 00.00 KW<br>00.0% L2 00.00 KW<br>00.0% L3 00.00 KW | Active Power % &<br>Active Power Per Phase (kW)                       | Graphical<br>Display | Screen-11 |
| 12 | L1 00.0 KVA<br>L2 00.0 KVA<br>L3 00.0 KVA                   | Apparent Power (KVA)                                                  | Graphical<br>Display | Screen-12 |
| 13 | L1 0.00 PF<br>L2 0.00 PF<br>L3 0.00 PF                      | Power Factor                                                          | Graphical<br>Display | Screen-13 |
| 14 | 00.00 KW<br>00.00 KVA<br>0.00 PF                            | Combined Active Power<br>Combined Apparent Power<br>Avg. Power Factor | Graphical<br>Display | Screen-14 |
| 15 | 0000.0 kWh 0000.0<br>kWh                                    | DG kWh<br>Mains kWh                                                   | Graphical<br>Display | Screen-15 |
| 16 | 00.00 V                                                     | Battery Voltage                                                       | Graphical<br>Display | Screen-16 |
| 17 | 00.00 V                                                     | Charging Alternator                                                   | Graphical<br>Display | Screen-17 |
| 18 | 00.0 Bar                                                    | Oil Pressure                                                          | Graphical<br>Display | Screen-18 |
| 19 | 000°C                                                       | Temperature                                                           | Graphical<br>Display | Screen-19 |
| 20 | 000%                                                        | Fuel Level                                                            | Graphical<br>Display | Screen-20 |
| 21 | 000000:00<br>00000                                          | Run Hours<br>No of Start                                              | Graphical<br>Display | Screen-21 |
| 22 | 0000:00 R<br>0000:00 S                                      | Service Hour                                                          | Graphical<br>Display | Screen-22 |
| 23 | 0000                                                        | Engine Speed                                                          | Graphical<br>Display | Screen-23 |
| 24 | METER SRN<br>000001<br>ID 001                               | Meter Serial No.<br>Communication ID                                  | Graphical<br>Display | Screen-24 |
| 25 | ALARMS                                                      | Fault Alarm                                                           | Graphical<br>Display | Screen-25 |
| 26 | Status                                                      | Fault Status                                                          | Graphical<br>Display | Screen-26 |
| 27 | XX:XX:XX<br>xx XX/XX/XX                                     | RTC (Real time Clock)                                                 | Graphical<br>Display | Screen-27 |

# **SPECIFICATION -LED**

LED will glow, whenever the corresponding condition is sensed by the controller.

|       | LED    | Status |
|-------|--------|--------|
| Tag   | NORMAL | Active |
| START | OFF    | ON     |
| STOP  | OFF    | ON     |
| AUTO  | OFF    | ON     |
| GCB   | OFF    | ON     |
| МСВ   | OFF    | ON     |

# ACTION ON FAULTS

| Sr.No. | Name of Faults       | Description of Indication                         |
|--------|----------------------|---------------------------------------------------|
| 1      | FAIL TO START        | When after no. of Set attempt , DG not start then |
|        |                      | FAIL TO START fault occur & Graphical Display     |
| 2      | LLOP                 | DG Stop and GCB Contactor OFF & Graphical         |
|        |                      | Display                                           |
| 3      | HCT / HWT            | DG Stop and GCB Contactor OFF & Graphical         |
|        |                      | Display                                           |
| 4      | RWL                  | DG Stop and GCB Contactor OFF & Graphical         |
|        |                      | Display                                           |
| 5      | LOW FUEL             | DG Stop and GCB Contactor OFF & Graphical         |
|        |                      | Display                                           |
| 6      | EMERGENCY / CANOPY   | DG Stop and GCB Contactor OFF & Graphical         |
|        |                      | Display                                           |
| 7      | UNDER/OVER VOLTAGE   | DG Stop and GCB Contactor OFF & Graphical         |
|        |                      | Display                                           |
| 8      | UNDER / OVER SPEED   | DG Stop and GCB Contactor OFF & Graphical         |
|        |                      | Display                                           |
| 9      | UNDER /OVER          | DG Stop and GCB Contactor OFF & Graphical         |
|        | FREQUENCY            | Display                                           |
| 10     | OVER CURRENT         | DG Stop and GCB Contactor OFF & Graphical         |
|        |                      | Display                                           |
| 11     | UNBALANCE CURRENT    | DG Stop and GCB Contactor OFF & Graphical         |
|        |                      | Display                                           |
| 12     | CHARGING ALTERNATOR  | DG Stop and GCB Contactor OFF & Graphical         |
|        |                      | Display                                           |
| 13     | UNDER / OVER BATTERY | DG Stop and GCB Contactor OFF & Graphical         |
|        |                      | Display                                           |
| 14     | OVER ACTIVE          | DG Stop and GCB Contactor OFF & Graphical         |
|        | POWER(KW)            | Display                                           |
| 15     | SERVICE DUE          | ALARM & Graphical Display                         |
|        |                      |                                                   |

# Description of Programming Parameter

| Step | Process                                                                                                    |  |  |
|------|----------------------------------------------------------------------------------------------------|--|--|
| 1    | Press and hold the O and A buttons together to enter the editor mode. Display shows PROGRAMMING MODE PASSWORD 0000                                                                                                    |  |  |
| 2    | Press <b>1</b> button 1 appear on right side on LCD means first digit from MSB can change<br>from 0-9 by using <b>1</b> button .For Password Enter "1" at first digit.<br><b>PROGRAMMING MODE</b><br><b>PASSWORD</b><br><b>1</b> |  |  |
| 3    | Use O button to shift to next digit , now can change value of second digit from 0 to 9<br>by using O button and enter "0" and so on.<br>PROGRAMMING MODE<br>PASSWORD<br>1000 4                                                   |  |  |
| 4    | After entering '1000' Press obutton again. If the entered Password is correct then controller shifts to programming page otherwise the controller shows'0000' and again prompts for entry of password.                           |  |  |
| 5    | Press the front panel editor to select the required page in the configuration tables.                                                                                                    |  |  |
| 6    | Press the $\bigcirc$ to select the next parameter or $\bigcirc$ to select the previous parameter within the current page.                                                                                                    |  |  |
| 7    | When viewing the parameter to be edited, press the $igate{A}$ button, the value begins to flash.                                                                                                    |  |  |

| 8  | Press the <b>1</b> or <b>0</b> buttons to adjust the value to the required setting                                                                                                    |
|----|----------------------------------------------------------------------------------------------------|
| 9  | Press the $oldsymbol{A}$ button to save the current value, the value ceases flashing.                                                                                                    |
| 10 | Press and hold the $\bigcirc$ button to save and exit the editor, the configuration icon $\bigstar$ is removed from the display.                                                                                                    |
| 11 | If User wants to see Event log Fault History then Press 🏠 & 🕑 button simultaneously (Long Press) to enter in Event Log History Mode, then can see 100 faults history by 🏠 & 🕩 button. To exit from Event Log History, Long Press A button. |

# <u> Operation –</u>

**Auto Mode** -\_To Enter into Auto mode press A key. When the mains unhealthy condition occurs, first Mains Restoration Delay timer is initiated and genset will be cranked at the end of this delay. Controller will latch the genset contactor when genset loading voltage and frequency are above the Minimum Healthy thresholds after the warm-up time is over. Engine run hours will start incrementing when the genset voltage becomes greater than Minimum Healthy Voltage. During genset running, if the mains voltage returns, return to Mains Delay timer starts. If the mains voltage is healthy over the entire return delay duration, genset contactor gets opened and controller will initiate the stopping sequence and latch the mains contactor after transfer delay.

During start sequence, if the mains voltage recovers or any stop command or shutdown / warning alarm occurs controller will not issue start command. To start the genset it is necessary to clear all the alarms manually and put the controller in Auto mode.

**Manual Mode** – In this mode start and stop key use for starting and stopping DG set.

#### **Remote Mode-**

To use Remote mode, follow below points

- 1) Configure one one digital input as "Remote Start"
- 2) Configure "Remote Mode" in Parameter 909.
- 3) Put controller in Auto mode

In that case if negative present at configurable digital input, controller activate crank relay for "crank time". DG continue run till Negative present at input and Latch Genset contactor. If mains become healthy contactor shift to mains and stop dg set.

# **Current Unbalance Detection:-**

- **A)** Controller doesn't take any action till the current is below 25% of the Over current Set Limit in three Phase.
- **B)** Controller Monitors the Current and upon any phase current exceeding 25% compares it with other phase currents and if the difference between max current and other phase current exceed set value in % defined then controller consider it as a current unbalance condition.
- **C)** In case the current unbalance persists for a period greater than the limit specified by with default setting of programmable parameters and between 1-9999 Sec., then controller issues STOP Command.
- **D)** The Default setting for this feature is "DISABLE".

#### **Charging Alternator Type:**

If Chg. Alternator Type (Parameter no. 422) = 0 , Sense Signal from W Point.

If Chg. Alternator Type (Parameter no. 422) = 1, Controller Provide Excitation from terminal no. 5 (Chg. Alt/Excite) for 10 sec. when DG Start.

If Chg. Alternator Type (Parameter no. 422) = 2, Controller Provide Excitation from terminal no. 5 (Chg. Alt/Excite) Continuously, when DG Start.

Auto Load Transfer: This function only applicable in Manual Mode.

- 1) If "Auto Load Transfer" (Parameter -1162) is 1 (ENABLE-1) than shifting of contactors method change in Manual mode. In this Mode DG Contactor on high priority. If someone start the DG manually, than DG Contactor Latch either Mains Healthy or Fail.
- 2) Enable-2 :- Semi Auto

**CT On Load: -** Measure energy of Mains & DG both depends on Contactor.

**CT On DG: -** Only Measure DG Energy.

#### **PROGRAMMING PARAMETERS**

| Configuration Parameters – TIMERS (Page 1) |                         |         |         |  |
|--------------------------------------------|-------------------------|---------|---------|--|
| INDEX                                      | SETTABLE PARAMETER      | RANGE   | DEFAULT |  |
| 101                                        | MAINS RESTORATION TIME  | 0-999 s | 010 s   |  |
| 102                                        | ENGINE START TIME       | 0-99 s  | 01 s    |  |
| 103                                        | PREHEAT TIME            | 0-99 s  | 05 s    |  |
| 104                                        | CRANK TIME              | 0-99 s  | 03s     |  |
| 105                                        | CRANK REST TIME         | 0-99 s  | 10 s    |  |
| 106                                        | WARM UP TIME            | 0-999 s | 010 s   |  |
| 107                                        | COOLING TIME            | 0-999 s | 020 s   |  |
| 108                                        | STOP TIME               | 0-99 s  | 25 s    |  |
| 109                                        | MCB_GCB CHANGEOVER TIME | 0-99 s  | 01 s    |  |
| 110                                        | BUZZER TIME             | 0-99 s  | 60 s    |  |
| 111                                        | LLOP BYPASS TIME        | 0-99 s  | 10 s    |  |
| 112                                        | POWER SAVER MODE TIME   | 0-99 s  | 60 s    |  |
| 113                                        | FUEL LOGGING TIME       | 0-99 s  | 99 s    |  |

| Configuration Parameters – Generator (Page 2) |                                               |                 |         |  |
|-----------------------------------------------|-----------------------------------------------|-----------------|---------|--|
| INDEX                                         | SETTABLE PARAMETER                            | RANGE           | DEFAULT |  |
| 201                                           | ALTERNATOR POLES                              | 0-36            | 04      |  |
| 202                                           | ENGINE UNDER VOLTAGE TRIP ENABLE              | On (1), Off (0) | On(1)   |  |
| 203                                           | ENGINE UNDER VOLTAGE TRIP LEVEL               | 120-250V        | 160 V   |  |
| 204                                           | ENGINE UNDER VOLTAGE WARNING ENABLE           | On (1), Off (0) | On(1)   |  |
| 205                                           | ENGINE UNDER VOLTAGE WARNING LEVEL            | 120-250V        | 180 V   |  |
| 206                                           | ENGINE UNDER VOLTAGE ACTION DELAY             | 0-99s           | 10s     |  |
| 207                                           | ENGINE OVER VOLTAGE WARNING ENABLE            | On (1), Off (0) | On(1)   |  |
| 208                                           | ENGINE OVER VOLTAGE WARNING RETURN            | 150-350V        | 250 V   |  |
| 209                                           | ENGINE OVER VOLTAGE WARNING ALARM             | 150-350V        | 260 V   |  |
| 210                                           | ENGINE OVER VOLTAGE TRIP LEVEL                | 150-350V        | 265 V   |  |
| 211                                           | ENGINE OVER VOLTAGE ACTION DELAY              | 0-99s           | 10s     |  |
| 212                                           | ENGINE UNDER FREQUENCY TRIP ENABLE            | On (1), Off (0) | On(1)   |  |
| 213                                           | ENGINE UNDER FREQUENCY TRIP LEVEL             | 45-60 Hz        | 47.5Hz  |  |
| 214                                           | ENGINE UNDER FREQUENCY WARNING ENABLE         | On (1), Off (0) | On(1)   |  |
| 215                                           | ENGINE UNDER FREQUENCY WARNING LEVEL          | 45-60 Hz        | 48 Hz   |  |
| 216                                           | ENGINE UNDER FREQUENCY ACTION DELAY           | 0-99s           | 10s     |  |
| 217                                           | ENGINE OVER FREQUENCY WARNING ENABLE          | On (1), Off (0) | On(1)   |  |
| 218                                           | ENGINE OVER FREQUENCY WARNING RETURN<br>LEVEL | 45-60 Hz        | 52.5 Hz |  |

| 219 | ENGINE OVER FREQUENCY WARNING ALARM<br>LEVEL | 45-60 Hz        | 52.5 Hz |
|-----|----------------------------------------------|-----------------|---------|
| 220 | ENGINE OVER FREQUENCY TRIP ENABLE            | On (1), Off (0) | On(1)   |
| 221 | ENGINE OVER FREQUENCY TRIP LEVEL             | 45-60 Hz        | 53 Hz   |
| 222 | ENGINE OVER FREQUENCY ACTION DELAY           | 0-99s           | 10s     |
| 223 | CT PRIMARY                                   | 0005-9999       | 100     |
| 224 | AMPERE LOAD RATING (PER PHASE)               | 0-9999A         | 80A     |
| 225 | OVER AMPERE TRIP ENABLE                      | On (1), Off (0) | On(1)   |
| 226 | OVER AMPERE ACTION SELECT                    | 0-3             | 0       |
| 227 | OVER AMPERE DELAY TIME                       | 0-9999s         | 10s     |
| 228 | OVER AMPERE TRIP PERCENTAGE                  | 0-150%          | 80%     |
| 229 | UNBALANCE AMPERE TRIP ENABLE                 | On (1), Off (0) | Off(0)  |
| 230 | UNBALANCE AMPERE ACTION SELECT               | 0-3             | 0       |
| 231 | UNBALANCE AMPERE DELAY TIME                  | 0-9999s         | 10s     |
| 232 | UNBALANCE AMPERE TRIP PERCENTAGE             | 0-150%          | 23%     |
| 233 | KW LOAD RATING (TOTAL)                       | 0-9999 KW       | 0072    |
| 234 | OVER KW TRIP ENABLE                          | On (1), Off (0) | On(1)   |
| 235 | OVER KW ACTION SELECT                        | 0-3             | 0       |
| 236 | OVER KW ACTION LEVEL PERCENTAGE              | 0-150%          | 90 %    |
| 237 | OVER KW DELAY TIME                           | 0 -9999 s       | 10s     |

| Configuration Parameters – Mains (Page 3) |                                           |                    |                    |
|-------------------------------------------|-------------------------------------------|--------------------|--------------------|
| INDEX                                     | SETTABLE PARAMETER                        | RANGE              | DEFAULT            |
| 301                                       | MAINS AC SYSTEM CONFIGURATION             | 0 (DG 3P EB<br>3P) | 0 (DG 3P EB<br>3P) |
| 302                                       | MAINS FAILURE DETECTION ENABLE            | On (1), Off (0)    | On(1)              |
| 303                                       | MAINS UNDER VOLTAGE ENABLE                | On (1), Off (0)    | On(1)              |
| 304                                       | MAINS UNDER VOLTAGE TRIP VOLTAGE LEVEL    | 120-250 V          | 160 V              |
| 305                                       | MAINS UNDER VOLTAGE RETURN VOLTAGE LEVEL  | 120-250 V          | 180 V              |
| 306                                       | MAINS UNDER VOLTAGE TRIP OCCURRENCE DELAY | 0 -99s             | 10s                |
| 307                                       | MAINS OVER VOLTAGE ENABLE                 | On (1), Off (0)    | On(1)              |
| 308                                       | MAINS OVER VOLTAGE RETURN VOLTAGE LEVEL   | 150-350 V          | 250 V              |
| 309                                       | MAINS UNDER VOLTAGE TRIP VOLTAGE LEVEL    | 150-350 V          | 260 V              |
| 310                                       | MAINS OVER VOLTAGE OCCURRENCE DELAY       | 0 -99s             | 10 s               |
| 311                                       | MAINS UNDER FREQUENCY ENABLE              | On (1), Off (0)    | On(1)              |
| 312                                       | MAINS UNDER FREQUENCY TRIP LEVEL          | 45-60 Hz           | 47 Hz              |
| 313                                       | MAINS UNDER FREQUENCY RETURN<br>LEVEL     | 45-60 Hz           | 47.5Hz             |
| 314                                       | MAINS UNDER FREQUENCY OCCURRENCE DELAY    | 0 -99s             | 10 s               |
| 315                                       | MAINS OVER FREQUENCY ENABLE               | On (1), Off (0)    | On(1)              |
| 316                                       | MAINS OVER FREQUENCY RETURN LEVEL         | 45-60 Hz           | 52.5 Hz            |
| 317                                       | MAINS OVER FREQUENCY TRIP LEVEL           | 45-60 Hz           | 53.0 Hz            |
| 318                                       | MAINS OVER FREQUENCY OCCURRENCE DELAY     | 0 -99s             | 10 s               |

| Configuration Parameters – Engine (Page 4) |                                      |                 |         |  |
|--------------------------------------------|--------------------------------------|-----------------|---------|--|
| INDEX                                      | SETTABLE PARAMETER                   | RANGE           | DEFAULT |  |
| 401                                        | ENGINE START ATTEMPTS                | 0 -9            | 3       |  |
| 402                                        | CRANK DISCONNECT OIL PRESSURE ENABLE | On (1), Off (0) | Off (0) |  |
| 403                                        | CRANK DISCONNECT OIL PRESSURE LEVEL  | 0.0-9.9         | 01.0    |  |
| 404                                        | CRANK DISCONNECT FREQUENCY LEVEL     | 45-60Hz         | 45 Hz   |  |
| 405                                        | CRANK DISCONNECT RPM LEVEL           | 1350-1800       | 1200    |  |
| 406                                        | DG UNDER RPM ENABLE                  | On (1), Off (0) | On (1)  |  |
| 407                                        | DG UNDER RPM TRIP LEVEL              | 1350            | 1350    |  |
| 408                                        | DG UNDER RPM TRIP DELAY              | 0-99s           | 10s     |  |
| 409                                        | DG OVER RPM TRIP LEVEL               | 1600            | 1600    |  |
| 410                                        | DG OVER RPM TRIP DELAY               | 0 -99s          | 10s     |  |
| 411                                        | DG LOW BATTERY ACTION                | 0-3             | 2       |  |
| 412                                        | DG LOW BATTERY TRIP VOLTAGE LEVEL    | 8.0-12.0        | 11.0    |  |
| 413                                        | DG LOW BATTERY RETURN VOLTAGE LEVEL  | 8.0-12.0        | 12.0    |  |
| 414                                        | DG LOW BATTERY DELAY                 | 0 -99s          | 10s     |  |

| 415 | DG HIGH BATTERY ACTION            | 0-3             | 2       |
|-----|-----------------------------------|-----------------|---------|
| 416 | DG HIGH BATTERY RETURN VOLT LEVEL | 12.0-18.0V      | 15.0V   |
| 417 | DG HIGH BATTERY TRIP LEVEL        | 12.0-18.0V      | 16.0 V  |
| 418 | DG HIGH BATTERY DELAY             | 0 -99s          | 10s     |
| 419 | DG CHARGING ALTERNATOR ACTION     | 0-3             | 1       |
| 420 | DG CHARGING ALT. TRIP VOLT. LEVEL | 0-35.0V         | 04.0 V  |
| 421 | DG CHARGING ALTERNATOR DELAY      | 0 -99s          | 10s     |
| 422 | CHG ALT TYPE                      | 0-2             | 2       |
| 423 | FAN FAULT ENABLE                  | On (1), Off (0) | 0ff (0) |
| 424 | GSM COM                           | On (1), Off (0) | 0ff (0) |

| Configuration Parameters – Digital Inputs (Page 5) |                                                                                                    |                 |           |  |
|----------------------------------------------------|----------------------------------------------------------------------------------------------------|-----------------|-----------|--|
| INDEX                                              | SETTABLE PARAMETER                                                                                                    | RANGE           | DEFAULT   |  |
| 501                                                | <b>DIGITAL INPUT A SOURCE</b><br>(LLOP/HWT/LFL/RWL/CANOPY/EMG /REMOTE START/<br>EARTH FAULT/DOOR OPEN/SIMULATE AUTO/SIMULATE<br>START/SIMULATE STOP/SIMULATE MAINS/MAINS FAIL) | 0(Input Source) | Canopy    |  |
| 502                                                | DIGITAL INPUT A POLARITY                                                                                                    | On (1), Off (0) | Off (0)   |  |
| 503                                                | DIGITAL INPUT A ACTION                                                                                                    | 0-3             | 0         |  |
| 504                                                | DIGITAL INPUT A DELAY                                                                                                    | 0 -99s          | 10s       |  |
| 505                                                | <b>DIGITAL INPUT B SOURCE</b><br>(LLOP/HWT/LFL/RWL/CANOPY/EMG /REMOTE START/<br>EARTH FAULT/DOOR OPEN/SIMULATE AUTO/SIMULATE<br>START/SIMULATE STOP/SIMULATE MAINS/MAINS FAIL) | 0(Input Source) | EMERGENCY |  |
| 506                                                | DIGITAL INPUT B POLARITY                                                                                                    | On (1), Off (0) | Off (0)   |  |
| 507                                                | DIGITAL INPUT B ACTION                                                                                                    | 0-3             | 0         |  |
| 508                                                | DIGITAL INPUT B DELAY                                                                                                    | 0 -99s          | 10s       |  |
| 509                                                | <b>DIGITAL INPUT C SOURCE</b><br>(LLOP/HWT/LFL/RWL/CANOPY/EMG /REMOTE START/<br>EARTH FAULT/DOOR OPEN/SIMULATE AUTO/SIMULATE<br>START/SIMULATE STOP/SIMULATE MAINS/MAINS FAIL) | 0(Input Source) | LLOP      |  |
| 510                                                | DIGITAL INPUT C POLARITY                                                                                                    | On (1), Off (0) | Off (0)   |  |
| 511                                                | DIGITAL INPUT C ACTION                                                                                                    | 0-3             | 0         |  |
| 512                                                | DIGITAL INPUT C DELAY                                                                                                    | 0 -99s          | 10s       |  |

|        | DIGITAL INPUT D SOURCE                                                                                                    |                 |                 |
|--------|----------------------------------------------------------------------------------------------------|-----------------|-----------------|
| 513    | (LLOP/HWT/LFL/RWL/CANOPY/EMG /REMOTE START/<br>EARTH FAULT/DOOR OPEN/SIMULATE AUTO/SIMULATE<br>START/SIMULATE STOP/SIMULATE MAINS/MAINS FAIL) | 0(Input Source) | HWT             |
| 514    | DIGITAL INPUT D POLARITY                                                                                                    | On (1), Off (0) | Off (0)         |
| 515    | DIGITAL INPUT D ACTION                                                                                                    | 0-3             | 0               |
| 516    | DIGITAL INPUT D DELAY                                                                                                    | 0 -99s          | 10s             |
|        | ANALOGUE INPUT A (SET AS DIGITAL) SOURCE                                                                                                    |                 |                 |
| 517    | (LLOP/HWT/LFL/RWL/CANOPY/EMG /REMOTE START/<br>EARTH FAULT/DOOR OPEN/SIMULATE AUTO/SIMULATE<br>START/SIMULATE STOP/SIMULATE MAINS/MAINS FAIL) | 0(Input Source) | LFL             |
| 518    | ANALOGUE INPUT A (SET AS DIGITAL) SOURCE<br>POLARITY                                                                                          | On (1), Off (0) | Off (0)         |
| 519    | ANALOGUE INPUT A (SET AS DIGITAL) SOURCE<br>ACTION                                                                                            | 0 -3            | 0               |
| 520    | ANALOGUE INPUT A (SET AS DIGITAL) SOURCE DELAY                                                                                                | 0 -99s          | 10s             |
|        | ANALOGUE INPUT B (SET AS DIGITAL) SOURCE                                                                                                    |                 |                 |
| 521    | (LLOP/HWT/LFL/RWL/CANOPY/EMG /REMOTE START/<br>EARTH FAULT/DOOR OPEN/SIMULATE AUTO/SIMULATE<br>START/SIMULATE STOP/SIMULATE MAINS/MAINS FAIL) | 0(Input Source) | RWL             |
| 522    | ANALOGUE INPUT B (SET AS DIGITAL) SOURCE<br>POLARITY                                                                                          | On (1), Off (0) | Off (0)         |
| 523    | ANALOGUE INPUT B (SET AS DIGITAL) SOURCE<br>ACTION                                                                                            | 0-3             | 0               |
| 524    | ANALOGUE INPUT B (SET AS DIGITAL) SOURCE DELAY                                                                                                | 0 -99s          | 10s             |
|        | ANALOGUE INPUT C (SET AS DIGITAL) SOURCE                                                                                                    |                 |                 |
| 525    | (LLOP/HWT/LFL/RWL/CANOPY/EMG /REMOTE START/<br>EARTH FAULT/DOOR OPEN/SIMULATE AUTO/SIMULATE<br>START/SIMULATE STOP/SIMULATE MAINS/MAINS FAIL) | 0(Input Source) | REMOTE          |
| 526    | ANALOGUE INPUT C (SET AS DIGITAL) SOURCE<br>POLARITY                                                                                          | On (1), Off (0) | Off (0)         |
| 527    | ANALOGUE INPUT C (SET AS DIGITAL) SOURCE<br>ACTION                                                                                            | 0-3             | 0               |
| 528    | ANALOGUE INPUT C (SET AS DIGITAL) SOURCE DELAY                                                                                                | 0 -99s          | 10s             |
|        |                                                                                                    |                 |                 |
| Config | guration Parameters – Analogue Inputs (Pag                                                                                                    | ie 6)           |                 |
| INDEX  | SETTABLE PARAMETER                                                                                                    | RANGE           | DEFAULT         |
| 601    | ANALOGUE INPUT A SENSOR TYPE                                                                                                    | Pressure        | Pressure<br>(3) |
| 602    | ANALOGUE INPUT A SENSOR SELECTION                                                                                                    | Eicher          | Eicher          |
| 603    | ANALOGUE INPUT A LOW OIL PRESSURE ENABLE                                                                                                    | 0               | 0               |
| 604    | ANALOGUE INPUT A LOW OIL PRESSURE TRIP POINT                                                                                                  | 00.0-9.9        | 1.0             |
| 605    | ANALOGUE INPUT A LOW OIL PRESSURE OPEN ENABLE                                                                                                 | 0               | 0               |

| 606   | ANA  | ALOGUE INPUT A OIL PRESSURE DELAY                                                                                                    | 0-995            | 10s                |
|-------|------|----------------------------------------------------------------------------------------------------|------------------|--------------------|
| 607   | ANA  | ALOGUE INPUT B SENSOR TYPE                                                                                                    | Temperature      | Temperature<br>(4) |
| 608   | ANA  | ALOGUE INPUT B SENSOR SELECTION                                                                                                    | Eicher           | Eicher             |
| 609   | ANA  | ALOGUE INPUT B TEMPERATURE ENABLE                                                                                                    | 0                | 0                  |
| 610   | ANA  | ALOGUE INPUT B TEMPERATURE TRIP POINT                                                                                                    | 0-999            | 120                |
| 611   | ANA  | ALOGUE INPUT B TEMPERATURE OPEN ENABLE                                                                                                    | 0                | 0                  |
| 612   | ANA  | ALOGUE INPUT B TEMPERATURE DELAY                                                                                                    | 0-99s            | 10s                |
| 613   | ANA  | ALOGUE INPUT C SENSOR TYPE                                                                                                    | Fuel             | Fuel (2)           |
| 614   | ANA  | ALOGUE INPUT C SENSOR SELECTION                                                                                                    | Eicher           | Eicher             |
| 615   | ANA  | ALOGUE INPUT C SENSOR LFL ENABLE                                                                                                    | 0                | 0                  |
| 616   | ANA  | ALOGUE INPUT C SENSOR LFL TRIP POINT                                                                                                    | 0-999            | 10                 |
| 617   | ANA  | ALOGUE INPUT C SENSOR OPEN ENABLE                                                                                                    | On (1), Off (0)  | Off (0)            |
| 618   | ANA  | ALOGUE INPUT C SENSOR LFL DELAY                                                                                                    | 0-99s            | 10s                |
|       |      |                                                                                                    |                  |                    |
| Confi | gura | ation Parameters – Output (Page 7)                                                                                                    |                  |                    |
| IND   | EX   | SETTABLE PARAMETER                                                                                                    | RANGE            | DEFAULT            |
|       |      | DIGITAL OUTPUT A SOURCE                                                                                                    | ΟΠΤΡΠΤ           |                    |
| 70    | 1    | (FUEL/ENERGISE TO STOP/MCB OPEN/GCB OPEN/MCB<br>CLOSE/GCB CLOSE/BUZZER/CHOKE/ALT PULSE/LFL/AS<br>IDLE RELAY/As Fail to Start/ As Fail to Stop) | SOURCE           | Fuel               |
| 702   | 2    | DIGITAL OUTPUT A POLARITY                                                                                                    | On (1), Off (0)  | On (1)             |
| 703   | 3    | DIGITAL OUTPUT B SOURCE<br>(START)                                                                                                    | Start            | Start              |
| 704   | 4    | DIGITAL OUTPUT B POLARITY                                                                                                    | On (1), Off (0)  | On (1)             |
|       |      | DIGITAL OUTPUT C SOURCE                                                                                                    |                  |                    |
| 70    | 5    | (FUEL/ENERGISE TO STOP/MCB OPEN/GCB OPEN/MCB<br>CLOSE/GCB CLOSE/BUZZER/CHOKE/ALT PULSE/LFL/AS<br>IDLE RELAY/As Fail to Start/ As Fail to Stop) | OUTPUT<br>SOURCE | MCB Close          |

| 707 | <b>DIGITAL OUTPUT D SOURCE</b><br>(FUEL/ENERGISE TO STOP/MCB OPEN/GCB OPEN/MCB<br>CLOSE/GCB CLOSE/BUZZER/CHOKE/ALT PULSE/LFL/AS<br>IDLE RELAY/As Fail to Start/ As Fail to Stop) | OUTPUT<br>SOURCE | GCB Close |
|-----|----------------------------------------------------------------------------------------------------|------------------|-----------|
| 708 | DIGITAL OUTPUT D POLARITY                                                                                                    | On (1), Off (0)  | On (1)    |
| 709 | <b>DIGITAL OUTPUT E SOURCE</b><br>(FUEL/ENERGISE TO STOP/MCB OPEN/GCB OPEN/MCB<br>CLOSE/GCB CLOSE/BUZZER/CHOKE/ALT PULSE/LFL/AS<br>IDLE RELAY/As Fail to Start/ As Fail to Stop) | OUTPUT<br>SOURCE | Buzzer    |

On (1), Off (0)

On (1)

706

DIGITAL OUTPUT C POLARITY

| 710 | DIGITAL OUTPUT E POLARITY                                                                                                    | On (1), Off (0)  | On (1) |
|-----|----------------------------------------------------------------------------------------------------|------------------|--------|
| 711 | <b>DIGITAL OUTPUT F SOURCE</b><br>(FUEL/ENERGISE TO STOP/MCB OPEN/GCB OPEN/MCB<br>CLOSE/GCB CLOSE/BUZZER/CHOKE/ALT PULSE/LFL/AS<br>IDLE RELAY/As Fail to Start/ As Fail to Stop) | OUTPUT<br>SOURCE | Choke  |
| 712 | DIGITAL OUTPUT F POLARITY                                                                                                    | On (1), Off (0)  | On (1) |

| Configuration Parameters – (Page 8) |                         |                |         |  |
|-------------------------------------|-------------------------|----------------|---------|--|
| INDEX                               | SETTABLE PARAMETER      | RANGE          | DEFAULT |  |
| 801                                 | LAMP TEST AT START      | 0n(1) ,0ff (0) | On(1)   |  |
| 802                                 | POWER SAVER MODE ENABLE | On(1) ,Off (0) | On(1)   |  |

| Configuration Parameters – Maintenance (Page 9) |                                            |                                |            |
|-------------------------------------------------|--------------------------------------------|--------------------------------|------------|
| INDEX                                           | SETTABLE PARAMETER                         | RANGE                          | DEFAULT    |
| 901                                             | OIL MAINTENANCE ENABLE                     | On(1),Off(0)                   | On (1)     |
| 902                                             | OIL_SERVICE DUE ACTION                     | 0-3                            | 2          |
| 903                                             | OIL MAINTENANCE HOURS                      | 0-9999h                        | 50h        |
| 904                                             | DG START PROTECTION                        | On(1),0ff(0)                   | On(1)      |
| 905                                             | POWER ON DG MODE                           | 0-AUTO<br>1- MANUAL<br>2- STOP | STOP       |
| 906                                             | TEST MODE                                  | 0-999                          | 050        |
| 907                                             | ENGINE MAX RUN TIME                        | 0-999 min                      | 0          |
| 908                                             | ENGINE REST TIME                           | 0-999 min                      | 0          |
| 909                                             | SELECT MODE (0- REMOTE MODE ,1- NO REMOTE) | 0-1                            | 1          |
| 910                                             | CT POSITION                                | CT ON DG/CT<br>ON LOAD         | CT ON LOAD |

| Configuration Parameters – SCHEDULER (Page 10) |                        |                      |         |  |
|------------------------------------------------|------------------------|----------------------|---------|--|
| INDEX                                          | SETTABLE PARAMETER     | RANGE                | DEFAULT |  |
| 1001                                           | Enable Scheduler       | On (1), Off (0)      | Off (0) |  |
| 1002                                           | Schedule Run Load      | On(1) ,Off (0)       | On(1)   |  |
| 1003                                           | Scheduler Period       | Week (0) , Month (1) |         |  |
| 1004                                           | Scheduler 1 Start Time | 0                    |         |  |
| 1005                                           | Scheduler 1 Start Day  | 1-7                  |         |  |
| 1006                                           | Scheduler 1 Start Week | 1-4 , L              |         |  |

| 1007 | Scheduler 1 Stop Time  | 0       |  |
|------|------------------------|---------|--|
| 1008 | Scheduler 2 Start Time | 0       |  |
| 1009 | Scheduler 2 Start Day  | 1-7     |  |
| 1010 | Scheduler 2 Start Week | 1-4 , L |  |
| 1011 | Scheduler 2 Stop Time  | 0       |  |
| 1012 | Scheduler 3 Start Time | 0       |  |
| 1013 | Scheduler 3 Start Day  | 1-7     |  |
| 1014 | Scheduler 3 Start Week | 1-4 , L |  |
| 1015 | Scheduler 3 Stop Time  | 0       |  |
| 1016 | Scheduler 4 Start Time | 0       |  |
| 1017 | Scheduler 4 Start Day  | 1-7     |  |
| 1018 | Scheduler 4 Start Week | 1-4 , L |  |
| 1019 | Scheduler 4 Stop Time  | 0       |  |
| 1020 | Scheduler 5 Start Time | 0       |  |
| 1021 | Scheduler 5 Start Day  | 1-7     |  |
| 1022 | Scheduler 5 Start Week | 1-4 , L |  |
| 1023 | Scheduler 5 Stop Time  | 0       |  |
| 1024 | Scheduler 6 Start Time | 0       |  |
| 1025 | Scheduler 6 Start Day  | 1-7     |  |
| 1026 | Scheduler 6 Start Week | 1-4 , L |  |
| 1027 | Scheduler 6 Stop Time  | 0       |  |
| 1028 | Scheduler 7 Start Time | 0       |  |
| 1029 | Scheduler 7 Start Day  | 1-7     |  |
| 1030 | Scheduler 7 Start Week | 1-4 , L |  |
| 1031 | Scheduler 7 Stop Time  | 0       |  |
| 1032 | Scheduler 8 Start Time | 0       |  |
| 1033 | Scheduler 8 Start Day  | 1-7     |  |
| 1034 | Scheduler 8 Start Week | 1-4 , L |  |
| 1035 | Scheduler 8 Stop Time  | 0       |  |

| Configuration Parameter – Sensor & Timers (Page -11) |                                        |                                           |              |
|------------------------------------------------------|----------------------------------------|-------------------------------------------|--------------|
| INDEX                                                | SETTABLE PARAMETER                     | RANGE                                     | DEFAULT      |
| 1101 -1120                                           | Resistance R01 TO R10                  | 0-1500 Ω                                  |              |
|                                                      | Pressure P01 TO P10                    | 0-10                                      |              |
| 1121-1140                                            | Resistance R01 TO R10                  | 0-1500 Ω                                  |              |
|                                                      | Temperature T01 T0 T10                 | 0-300                                     |              |
| 1141-1160                                            | Resistance R01 TO R10                  | 0-1500 Ω                                  |              |
|                                                      | FUEL L01 TO L10                        | 0-100%                                    |              |
| 1161                                                 | Modbus ID                              | 001                                       | 001          |
| 1162 Auto Load Transfer                              |                                        | 0 (Disable)<br>1(Enable-1)<br>2(Enable-2) | Off (0)      |
| 1163                                                 | Engine Selection                       | CAN/CONVENTIONAL                          | Conventional |
| 1164                                                 | Display Contrast                       | 0-99                                      | 85           |
| 1165                                                 | Ideal Timer                            | 0-999 Sec                                 | 000 Sec      |
| 1166                                                 | Stop Selection                         | 0/1                                       | 1            |
| 1167 Alternator detect delay                         |                                        | 0-99 Sec                                  | 05 Sec       |
| 1168 DG Stop Switch Cool down                        |                                        | On(1) ,Off (0)                            | On(1)        |
| 1169                                                 | Safety Monitoring Delay                | 0-99 Sec                                  | 10 Sec       |
| 1170                                                 | Return To Mains Delay                  | 0-999 Sec                                 | 10 Sec       |
| 1171                                                 | Additional Stop Timer                  | 0-99 Sec                                  | 05 Sec       |
| 1172                                                 | DG Pickup Voltage                      | 0-240V                                    | 80V          |
| 1173                                                 | Over Speed Threshold %                 | 100-200 %                                 | 120%         |
| 1174                                                 | Monitoring LOP Analog<br>before Crank  | On(1) ,Off (0)                            | Off (0)      |
| 1175                                                 | Monitoring LOP Digital before<br>Crank | On(1) ,Off (0)                            | Off (0)      |
| 1176                                                 | Disconnect Crank LLOP<br>Digital Input | On(1) ,Off (0)                            | Off (0)      |
| 1177                                                 | Digital Input A Activation             | 0-3                                       | 3            |
| 1178 Digital Input B Activation                      |                                        | 0-3                                       | 3            |
| 1179                                                 | Digital Input C Activation             | 0-3                                       | 3            |
| 1180                                                 | Digital Input D Activation             | 0-3                                       | 3            |
| 1181                                                 | 1181Analog Input A Activation0-3       |                                           | 3            |
| 1182                                                 | Analog Input B Activation              | 0-3                                       | 3            |
| 1183                                                 | Analog Input C Activation              | 0-3                                       | 3            |
| 1184 Service Hour Clear                              |                                        | Yes/No                                    |              |

# **SENSOR TYPE**

AC SYSTEM

| SENSOR TYPE |                    | AC SYSTEM |                            |
|-------------|--------------------|-----------|----------------------------|
| Index       | Туре               | Index     | Туре                       |
| 0           | None               | 0         | 3-Phase DG, 3-Phase Mains  |
| 1           | Digital Input      | 1         | 1. Phase DG 1. Phase Mains |
| 2           | Fuel Sensor        |           |                            |
| 3           | Pressure Sensor    | 2         | 3-Phase DG, 1-Phase Mains  |
| 4           | Temperature Sensor | 3         | 1-Phase DG, 3-Phase Mains  |

# **DIGITAL INPUT POLARITY**

| OUTPUT POLARITY |             |  |
|-----------------|-------------|--|
| Index           | Polarity    |  |
| 0               | De-Energies |  |
| 1               | Energies    |  |

# <u>DIGITAL OUTPUT POLARITY</u>

| DIGITAL INPUT POLARITY |                   |  |
|------------------------|-------------------|--|
| Index                  | Polarity          |  |
| 0                      | Close to Activate |  |
| 1                      | Open to Activate  |  |

# <u>ACTION</u>

| <b>ACTION</b> |                 |
|---------------|-----------------|
| Index         | Action          |
| 0             | Electrical Trip |
| 1             | Shutdown        |
| 2             | Warning Alarm   |
| 3             | NONE            |

# **ACTIVATION**

| ACTION |                   |  |
|--------|-------------------|--|
| Index  | Activation        |  |
| 0      | Never             |  |
| 1      | From Engine Start |  |
| 2      | From Monitoring   |  |
| 3      | Always            |  |

| INPUT SOURCES |                  |  |
|---------------|------------------|--|
| 0             | LLOP             |  |
| 1             | HWT              |  |
| 2             | LFL              |  |
| 3             | RWL              |  |
| 4             | CANOPY           |  |
| 5             | EMERGENCY        |  |
| 6             | Remote Start     |  |
| 7             | Earth Fault      |  |
| 8             | Door Open        |  |
| 9             | Simulate Auto    |  |
| 10            | Simulate Start   |  |
| 11            | Simulate Stop    |  |
| 12            | Simulate Mains   |  |
| 13            | Mains Fail Input |  |

# **OUTPUT SOURCES**

| 0  | Fuel Relay         |
|----|--------------------|
| 1  | Start Relay        |
| 2  | Energize To Stop   |
| 3  | Open Mains Output  |
| 4  | Open Gen Output    |
| 5  | Close Mains Output |
| 6  | Close Gen Output   |
| 7  | Buzzer             |
| 8  | Choke              |
| 9  | ALT Pulse          |
| 10 | LFL                |
| 11 | IDLE Relay         |
| 12 | As Fail to Start   |
| 13 | As Fail to Stop    |

# **INSTRUMENTATION ICONS**

When viewing instrumentation pages, an icon is displayed in the *Inst. Icon* section to indicate what section is currently being displayed.

| Icon             | Details                                                                  |
|------------------|--------------------------------------------------------------------------|
| 斎                | The default home page which displays generator voltage and mains voltage |
| $\odot$          | Generator voltage and frequency instrumentation screen                   |
| M                | Mains voltage and frequency instrumentation screen                       |
| <del>m</del>     | Load power instrumentation screen                                        |
| K                | Engine speed instrumentation screen                                      |
| \$               | Hours run instrumentation screen                                         |
| ÷-+              | Battery voltage instrumentation screen                                   |
| цЪ               | Oil pressure instrumentation screen                                      |
| ш <u>.</u><br>;; | Coolant temperature instrumentation screen                               |
| Ū                | Current time held in the unit                                            |

# MODE ICON

An icon is displayed in the *Mode Icon* section to indicate the mode the controller is currently in.

| Icon      | Details                                             |
|-----------|-----------------------------------------------------|
| ţ         | Auto Mode.                                          |
| (         | Manual Mode                                         |
| €₽Э       | Remote Mode                                         |
| DG<br>RUN | Engine Running Mode.                                |
| *         | Appears when the unit is in the front panel editor. |

# **LOAD SWITCHING ICON**

An icon is displayed in the *Load Switching Icon* section to indicate the current operation status of the controller.

| Icon             | Details                          |
|------------------|----------------------------------|
| <b>⊨i</b> l-∕®⊗  | The generator breaker is open.   |
| <b>⊨il⊸⊸−</b> ®⊘ | The generator breaker is closed. |
| இ₀⊸╰──ฅ          | The mains breaker is open.       |
| இ₀⊸⊸⊷⊨⊒          | The mains breaker is closed.     |

# WARNING ALARM ICONS

**Warnings are non-critical alarm conditions** and do not affect the operation of the generator system, they serve to draw the operators attention to an undesirable condition.

| Icon | Fault                        | Description                                                                                                    |
|------|------------------------------|----------------------------------------------------------------------------------------------------|
|      | Charge Failure               | The auxiliary charge alternator voltage is low as measured from the W/L terminal.                                      |
| Ð    | Low Fuel Level               | The level detected by the fuel level sensor is below the low fuel level pre-set pre-alarm setting.                     |
| Ē    | Battery Under<br>Voltage     | The DC supply has fallen below or risen above the low volts pre-<br>set pre-alarm setting.                             |
| ₽    | Battery Over Voltage         | The DC supply has risen above the high volts pre-set pre-<br>alarm setting.                                            |
| vļ   | Generator Under<br>Voltage   | The generator output voltage has fallen below the pre-set pre-<br>alarm setting after the Safety On timer has expired. |
| vî   | Generator Over<br>Voltage    | The generator output voltage has risen above the pre-set pre-<br>alarm setting.                                        |
| Hz↓  | Generator Under<br>Frequency | The generator output frequency has fallen below the pre-set pre- alarm setting after the Safety On timer has expired.  |
| H₂Î  | Generator Over<br>Frequency  | The generator output frequency has risen above the pre-set pre- alarm setting.                                         |
| AÎ   | Over<br>Current              | The measured current has risen above the configured trip level.                                                        |

By default, warning alarms are self-resetting when the fault condition is removed.

# ELECTRICAL TRIP ALARM ICONS

Electrical trips are latching and stop the Generator but in a controlled manner. On initiation of the electrical trip condition the module de-energizes the **'Genset Contactor Output'** to remove the load from the generator. Once this has occurred the module starts the Cooling timer and allows the engine to cool off-load before shutting down the engine.

| Icon | Fault                                                                                                    | Description                                                                                         |  |
|------|----------------------------------------------------------------------------------------------------|----------------------------------------------------------------------------------------------------|--|
| Ð    | Low Fuel LevelThe level detected by the fuel level sensor is below the low<br>fuel level pre-set alarm setting. |                                                                                                    |  |
| A    | Over Current                                                                                                    | <b>nt</b> The measured current has risen above the configured trip level for a configured duration. |  |
| ĸม   | kW Overload                                                                                                    | The measured kW has risen above the configured trip level for a configured duration.                |  |

### SHUTDOWN ALARM ICONS

Shutdown alarms are latching and immediately stop the Generator. On initiation of the shutdown Condition the module de-energizes the **'Genset Contactor Output'** to remove, the load from the generator. Once this has occurred, the module shut down the generator immediately.

| Icon        | Fault                                                                                                    | Description                                                                                                    |  |  |
|-------------|----------------------------------------------------------------------------------------------------|----------------------------------------------------------------------------------------------------|--|--|
| <b>L</b> !  | Fail To Start                                                                                                    | The engine has failed to start after the configured number of start attempts                                                                               |  |  |
| ł           | Low Oil Pressure                                                                                                    | The module detects that the engine oil pressure has fallen<br>below the low oil pressure pre-alarm setting level after the<br>Safety On timer has expired. |  |  |
| <b>₽</b> \$ | Engine High<br>TemperatureThe module detects that the engine coolant temperature has<br>exceeded the high engine temperature pre-alarm setting level<br>after the Safety On timer has expired. |                                                                                                    |  |  |
| ₿           | Under SpeedThe engine speed has fallen below the under speed pre<br>alarm setting                                                                                                    |                                                                                                    |  |  |
| \$2         | Over Speed                                                                                                    | The engine speed has risen above the over speed pre alarm setting                                                                                          |  |  |
|             | Charge FailureThe auxiliary charge alternator voltage is low as measured fr<br>the W/L terminal.                                                                                               |                                                                                                    |  |  |
| Ð           | Low Fuel Level                                                                                                    | <b>The level detected by the fuel level sensor is below the low</b><br>fuel level pre-set alarm setting.                                                   |  |  |
| vĻ          | Generator Under<br>Voltage                                                                                                    | rator Under<br>ageThe generator output voltage has fallen below the pre-set<br>alarm setting. After the Safety On timer has expired.                       |  |  |
| vî          | Generator Over<br>Voltage                                                                                                    | The generator output voltage has risen above the pre-set alarm setting.                                                                                    |  |  |

| Icon | Fault                                      | Description                                                                                                    |  |
|------|--------------------------------------------|----------------------------------------------------------------------------------------------------|--|
| Hz↓  | Generator Under<br>Frequency               | The generator output frequency has fallen below the pre-set alarm setting after the Safety On timer has expired. |  |
| HzÎ  | Generator Over<br>Frequency                | The generator output frequency has risen above the pre-set alarm setting.                                        |  |
| ÅÎ   | Over Current                               | The measured current has risen above the configured trip level for a configured duration.                        |  |
| киÎ  | kW Overload                                | The measured kW has risen above the configured trip level for a configured duration.                             |  |
| Ð    | Oil Sender Open<br>Circuit                 | The oil pressure sensor has been detected as being open circuit.                                                 |  |
|      | Coolant Temperature<br>Sender Open Circuit | The coolant temperature sensor has been detected as being open circuit.                                          |  |

## **Communication Port**

#### CAN INTERFACE

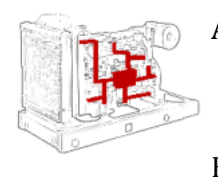

- A) Modules are fitted with the CAN interface as standard and are capable of receiving engine data from engine CAN controllers compliant with the CAN standard.
- B) CAN enabled engine controllers monitor the engine's operating parameters such as engine speed, oil pressure, engine temperature
- C) This allows generator controllers to access these engine parameters with no physical connection to the sensor device.

### **USB CONNECTION**

The USB port is provided to give a simple means of connection between a PC and the controller.

The various operating parameters (such as output volts, oil pressure, etc.) of the remote generator are available to be viewed or changed.

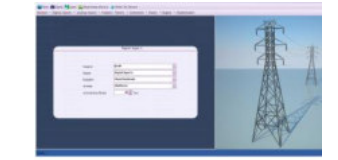

• Configuration PC Software

• USB cable Type a OR Type B

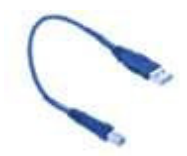

#### DO'S AND DON'T

- Before connecting any wire to the back terminal please ensure that wire must be inserted at proper terminal.
- After connecting all the wire to the back connector, once again match all the wires with the back terminal sticker.
- Don't miss match any wire in the back green terminal.
- For servicing purpose take out the green female connector very carefully by entering uniform pressure on the connector from all sides.
- Check all mechanical parts are fitted correctly and that all electrical connections (including earths) are sound.
- The unit **DC** supply is fused and connected to the battery and that it is of the correct polarity

# **GENERAL CHARACTERISTICS**

| Rating /Phase /Class   | 3X230V , 50 Hz ,1Ph/3Ph |  |  |
|------------------------|-------------------------|--|--|
| Minimum Supply Voltage | 8V                      |  |  |
| Maximum Supply Voltage | 32V                     |  |  |
| AC Current Input       | -/5A 50/60Hz,1-3Ph      |  |  |
| Display Type           | Graphical LCD display   |  |  |
| Size                   | 138.50 x 113X40mm       |  |  |
| Panel Cut Out          | 118 x 92mm              |  |  |
| Accuracy               | Class 1.0               |  |  |
| Frequency Range        | 45Hz to 55Hz            |  |  |

# **TERMINAL DESCRIPTION**

| PIN NO. | DESCRIPTION               | PIN NO. | DESCRIPTION                         |
|---------|---------------------------|---------|-------------------------------------|
| 1       | DC Supply Input<br>(-Ve)  | 17      | Digital Input D                     |
| 2       | DC Supply Input<br>(+Ve)  | 18      | CAN Port H/485 A                    |
| 3       | DC Output A               | 19      | CAN Port L/485 B                    |
| 4       | DC Output B<br>(START)    | 20      | CAN Port Screen/ NO CONNECTION      |
| 5       | Charge Alt. / Excite      | 21      | Generator L1 (U) Voltage Monitoring |
| 6       | DC Output C               | 22      | Generator L2 (V) Voltage Monitoring |
| 7       | DC Output D               | 23      | Generator L3 (W) Voltage Monitoring |
| 8       | DC Output E               | 24      | Generator Neutral (N) Input         |
| 9       | DC Output F               | 25      | Mains L1 (R) Voltage Monitoring     |
| 10      | Sensor Common Return      | 26      | Mains L2 (S) Voltage Monitoring     |
| 11      | Oil Pressure Input        | 27      | Mains L3 (T) Voltage Monitoring     |
| 12      | Coolant Temperature Input | 28      | Mains Neutral (N) Input             |
| 13      | Fuel Level Input          | 29      | R-CT                                |
| 14      | Digital Input A           | 30      | Y-CT                                |
| 15      | Digital Input B           | 31      | B-CT                                |
| 16      | Digital Input C           | 32      | CT Common                           |

# **Monitoring Mode**

In monitoring mode the screen will scroll automatically after a predefined time or one can use the "Navigation UP/DOWN Keys" to scroll/browse the screens.

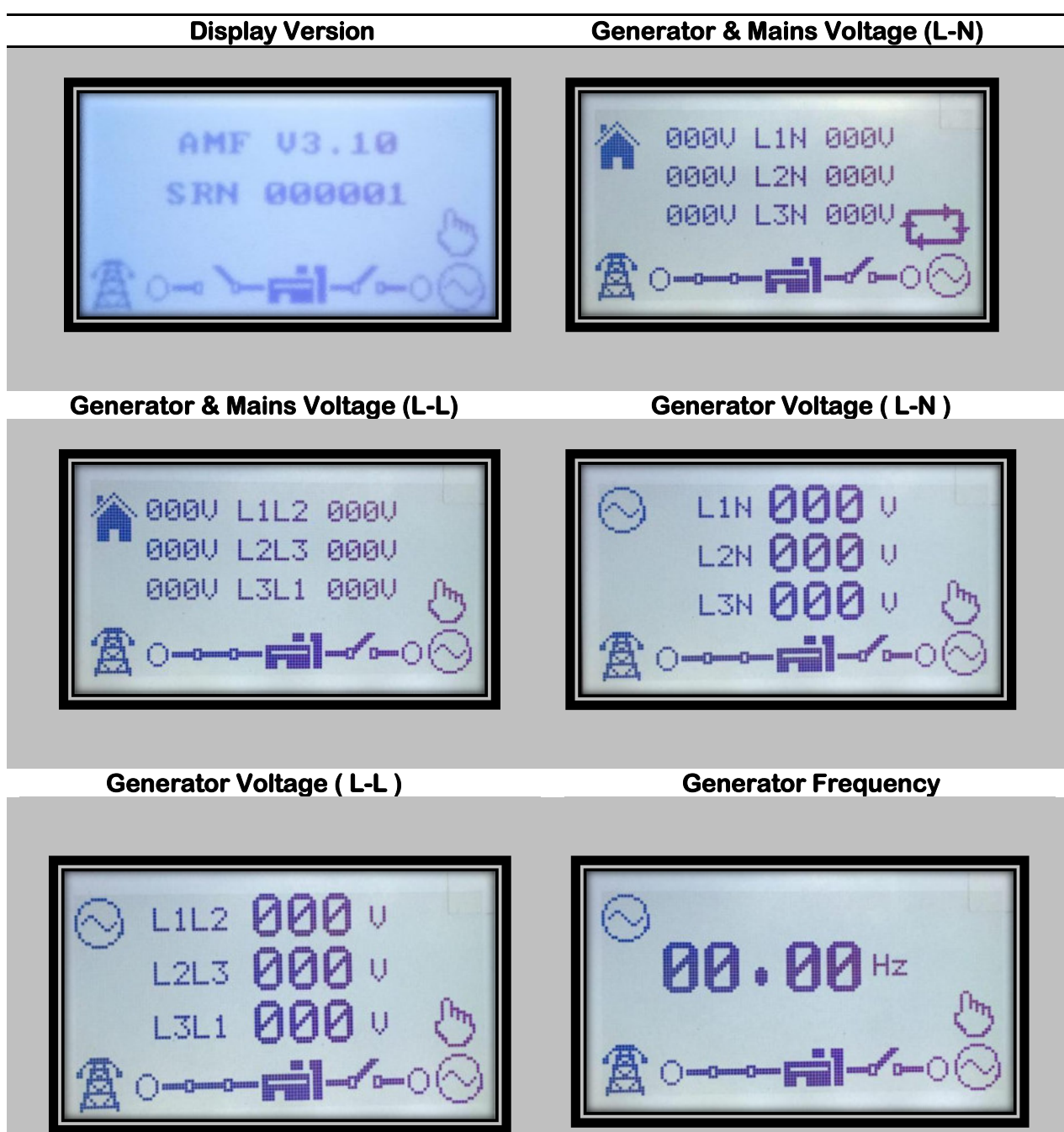

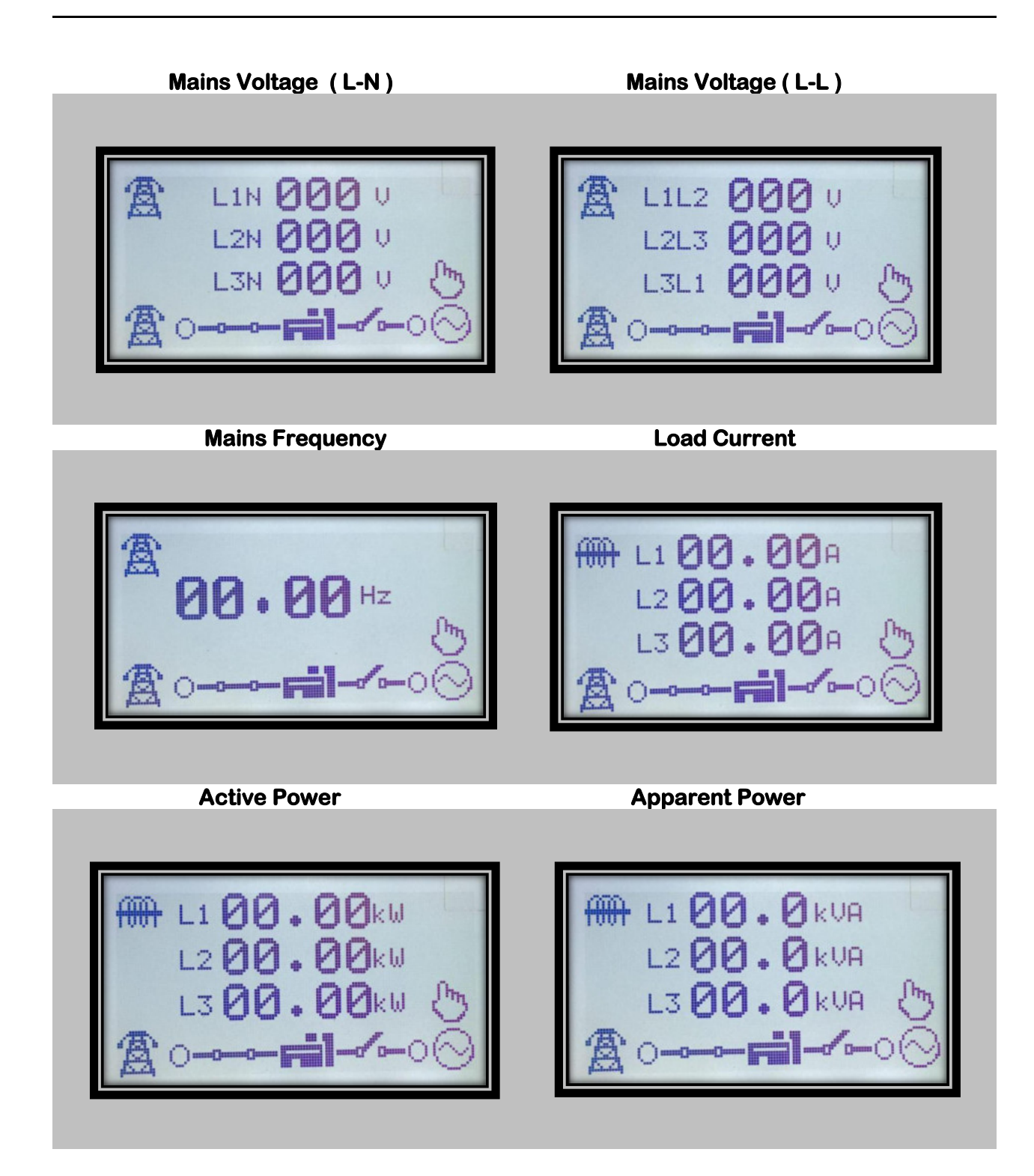

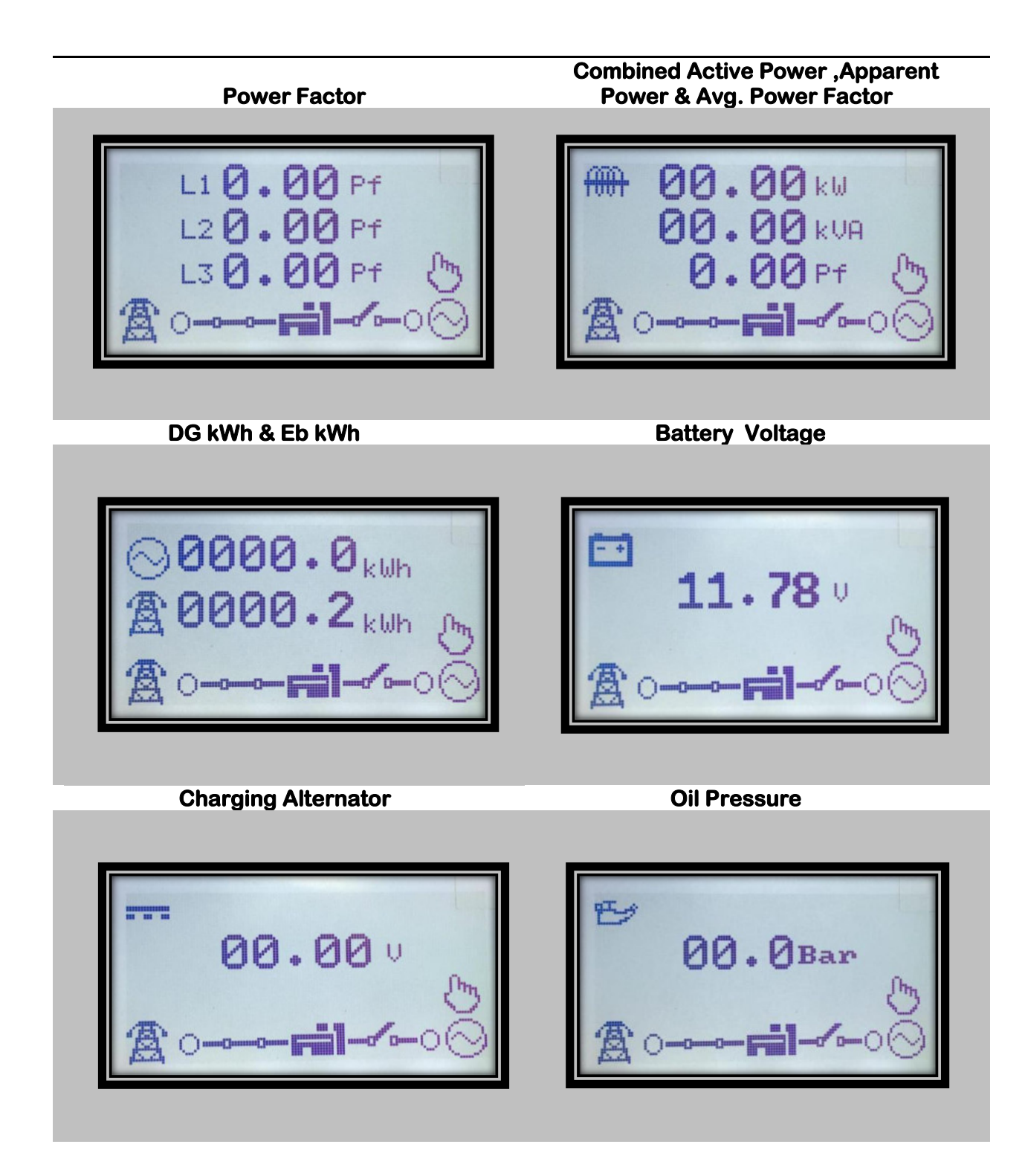

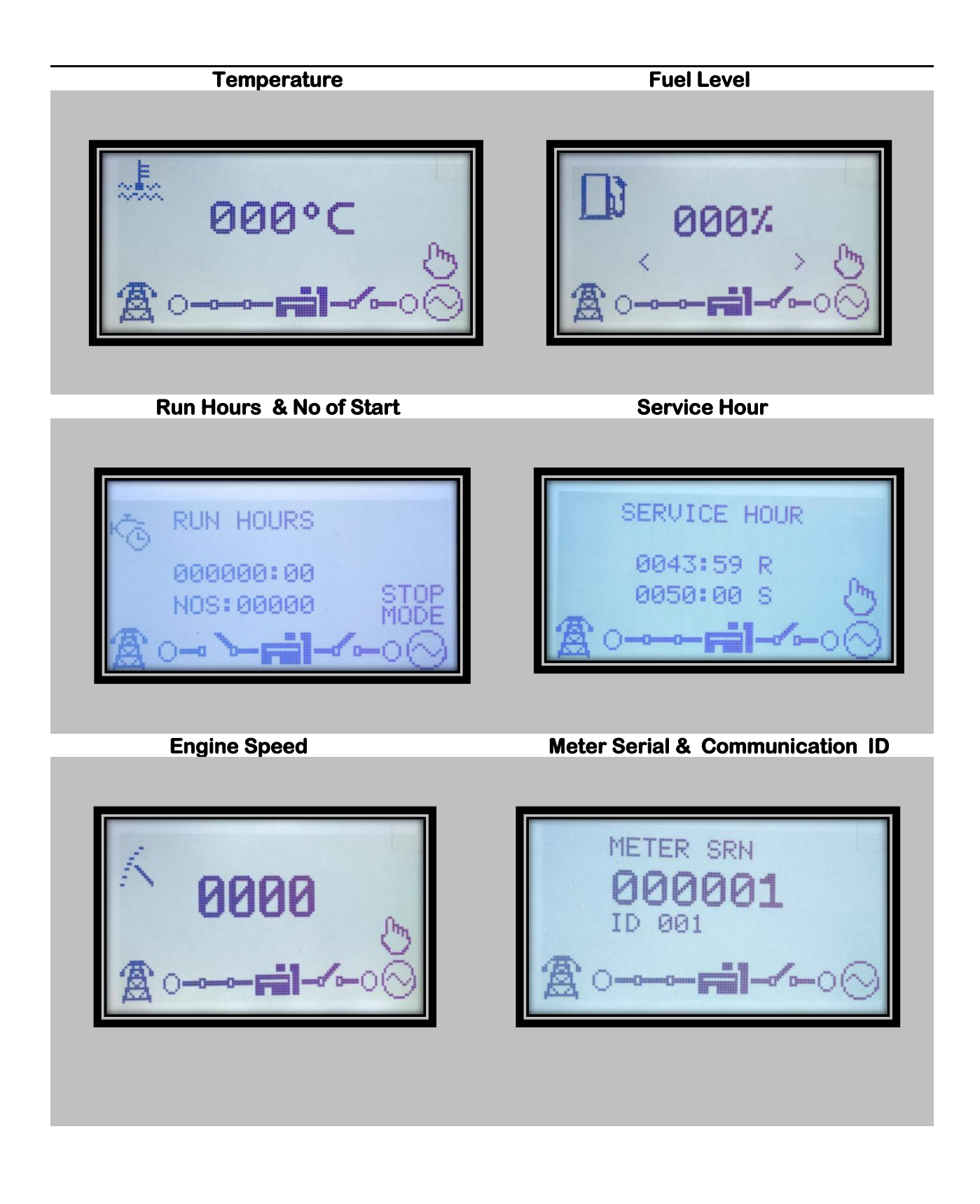

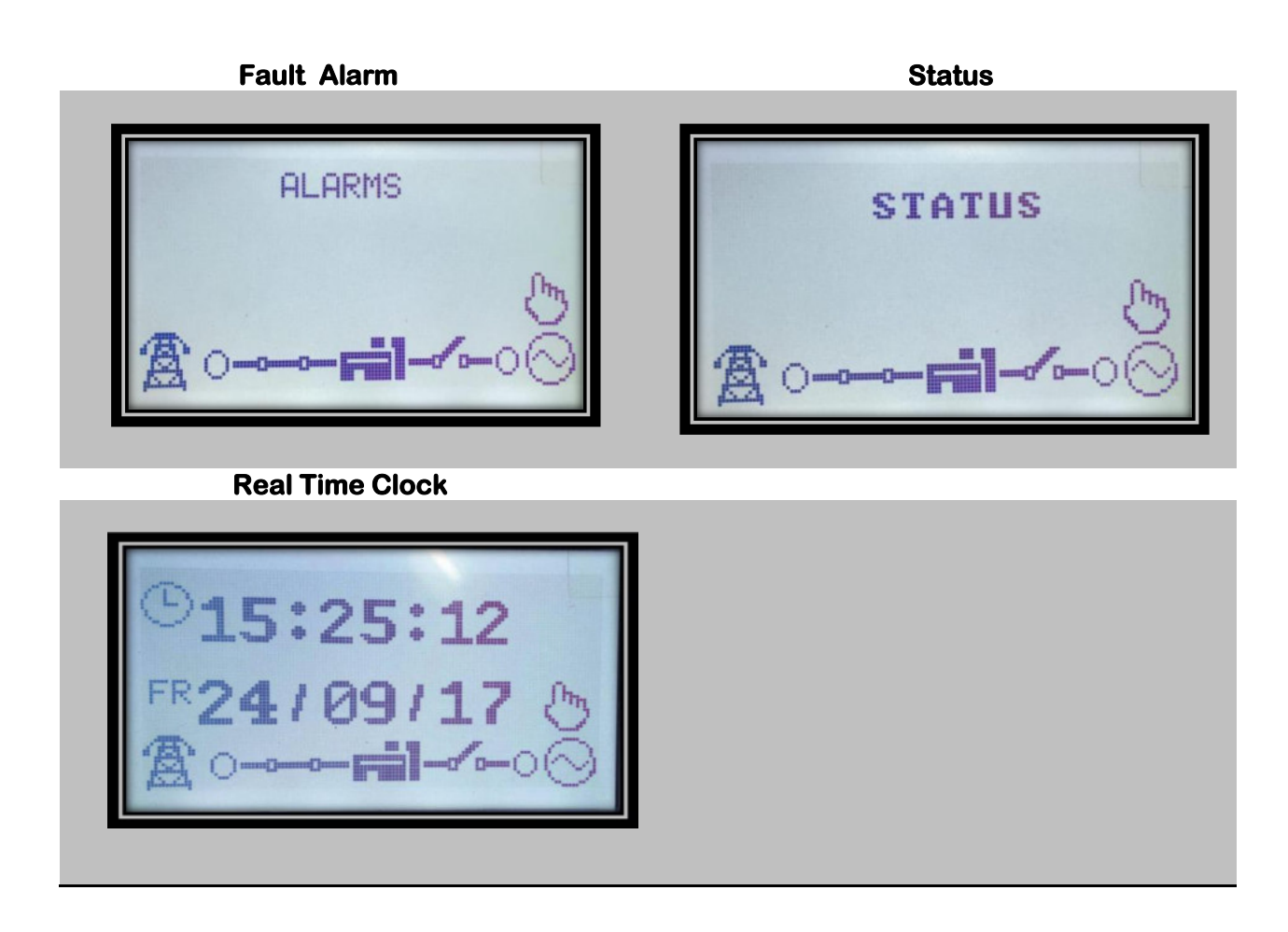

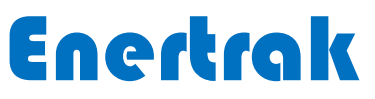

IT-3, EPIP RIICO Industrial Area Sitapura, Jaipur (Raj.) -302022 Customer Support: - Email – raj.enertrak@gmail.com Mobile No. – 8233000062